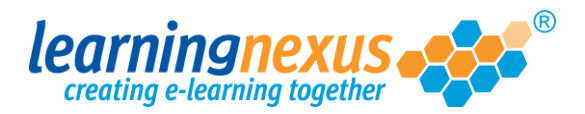

## **Previewing Learning Pages**

When you are working on a learning page, it is very useful to be able to view is as it will be presented to your learners audience. This can be done in 2 ways:

1) From the course structure, click on the icon representing a pair of spectacles available to the right of the page you want to preview.

| Ite    | m Type and       | Name                                                | Item ID       | Description                                                                                                    | Status             | Date Created           | Date Modified          | Modified By       | Comment                                                                         | Tools      |
|--------|------------------|-----------------------------------------------------|---------------|----------------------------------------------------------------------------------------------------|--------------------|------------------------|------------------------|-------------------|---------------------------------------------------------------------------------|------------|
| 🗆 楱 Sa | ife Manual H     | landling                                            | HS04-<br>COPY | This course will enable you to adopt the attitudes,<br>procedures and techniques necessary to safely lift,<br>and handle loads of all types.                                                           | In<br>Progress     | 08/08/2011<br>10:53:34 | 23/05/2012<br>13:20:32 | Marzia<br>Edwards |                                                                                 |            |
| 🗆 🎪    | Glossary         |                                                     |               | Project Glossary                                                                                                    | Not<br>Started     | 23/05/2012<br>13:18:05 | 23/05/2012<br>13:18:05 | Marzia<br>Edwards |                                                                                 |            |
| 🗆 🧃    | Resource         | <u>s</u>                                            |               | Project Resources                                                                                                    | Awaiting<br>Review | 28/10/2011<br>09:59:26 | 10/01/2012<br>15:38:54 | Vicky<br>Mountjoy |                                                                                 |            |
|        | ) 1. <u>Manu</u> | al Handling                                         |               | This course, will help you to explain why safe<br>manual handling in the workplace is important, and<br>describe the various approaches to avoiding injury<br>through poor manual handling techniques. | In<br>Progress     | 08/08/2011<br>10:53:34 | 10/01/2012<br>15:38:54 | Vicky<br>Mountjoy |                                                                                 |            |
|        | 1. <u> </u>      | Iodule 1: An Introduction to Manual<br>Handling     |               | This first module will introduce you to manual<br>handling.                                                                                                    | In<br>Progress     | 08/08/2011<br>10:53:34 | 10/01/2012<br>15:38:54 | Vicky<br>Mountjoy |                                                                                 |            |
|        | •                | 1. What is Manual Handling?                         | mhm1vt01      | This screen explains what is meant by the term<br>manual handling.                                                                                                    | Complete           | 08/08/2011<br>10:53:34 | 23/05/2012<br>10:32:08 | Marzia<br>Edwards | <b>i</b>                                                                        | <i>Ø</i> & |
|        |                  | 2. <u>Course Contents</u>                           | mhm1p02       | This screen lists the course contents.                                                                                                    | In<br>Progress     | 14/09/2011<br>11:16:19 | 06/06/2012<br>15:24:40 | Marzia<br>Edwards | Background is<br>too dark.<br>Please<br>change to a<br>lighter shade<br>of grey | I &        |
|        | 🗆 💋              | 3. Manual Handling and the Law -<br>Screen 1        | mhm1p03       | This screen explains what employers must to do eliminate or reduce risk.                                                                                                    | Complete           | 14/09/2011<br>11:20:05 | 10/04/2012<br>14:19:35 | Marzia<br>Edwards | <b>i</b>                                                                        | 🎻 🆑        |
|        |                  | 4. <u>Manual Handling and the Law -</u><br>Screen 2 | mhm1p04       | This screen describes additional obligations on<br>employers created by the Manual Handling<br>Operations Regulations.                                                                                 | In<br>Progress     | 14/09/2011<br>11:25:06 | 05/04/2012<br>14:03:49 | Marzia<br>Edwards | <b>a</b>                                                                        | I &        |
|        |                  | 5. Employee Responsibilities                        | mhm1p05       | This screen explains the duties of employees under<br>the Manual Handling Operations Regulations.                                                                                                    | In<br>Progress     | 14/09/2011<br>11:29:06 | 10/04/2012<br>14:21:06 | Marzia<br>Edwards | Please<br>change the<br>background to<br>a<br>lighter/brighter                  | I &        |

This will show you the screen as it will be displayed to the users of your course.

| Creator > Edit Project > Preview Learn                                                                     | ing Page                                                                                      |
|----------------------------------------------------------------------------------------------------|-----------------------------------------------------------------------------------------------|
| Name: What is Manual Handling? (mhm1vt01<br>Description: This screen explains what is meant by<br>Comment: | )<br>the term manual handling.                                                                |
| What is Manual Handling?                                                                                   |                                                                                               |
|                                                                                                    | Manual handling is the transporting, lifting or supporting of loads by hand or bodily effort. |
|                                                                                                    | 0010 01.03                                                                                    |
|                                                                                                    | 2                                                                                             |

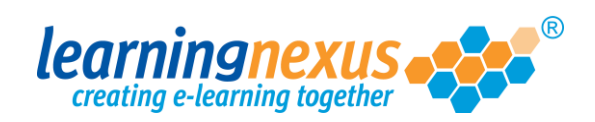

2) While building a screen, to preview your learning page, click on the icon representing a green flag available in your toolbox:

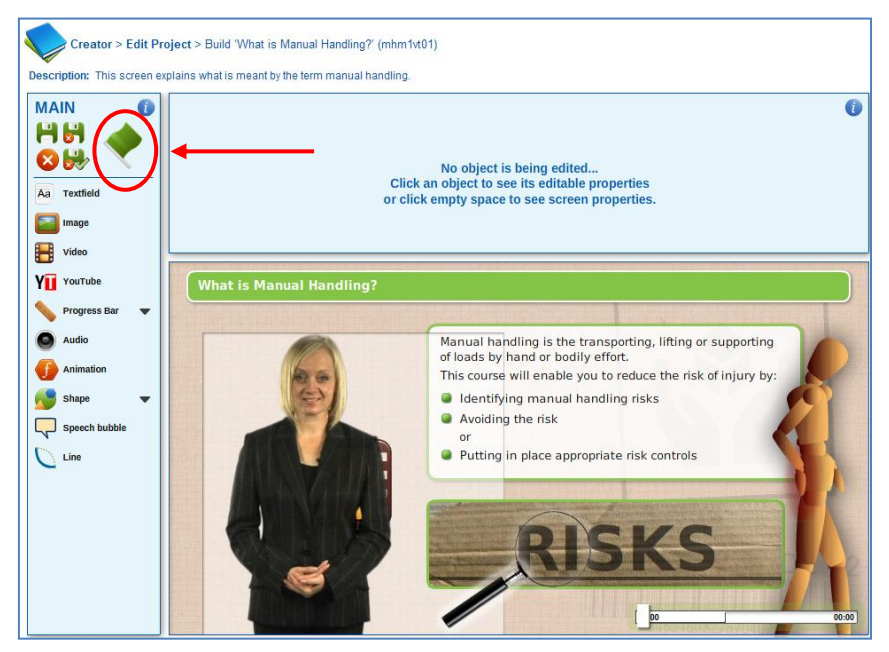

This will display the screen as it will be presented to the users of your course and will also provide some tools to check that all the interactions and timeline events have taken place correctly:

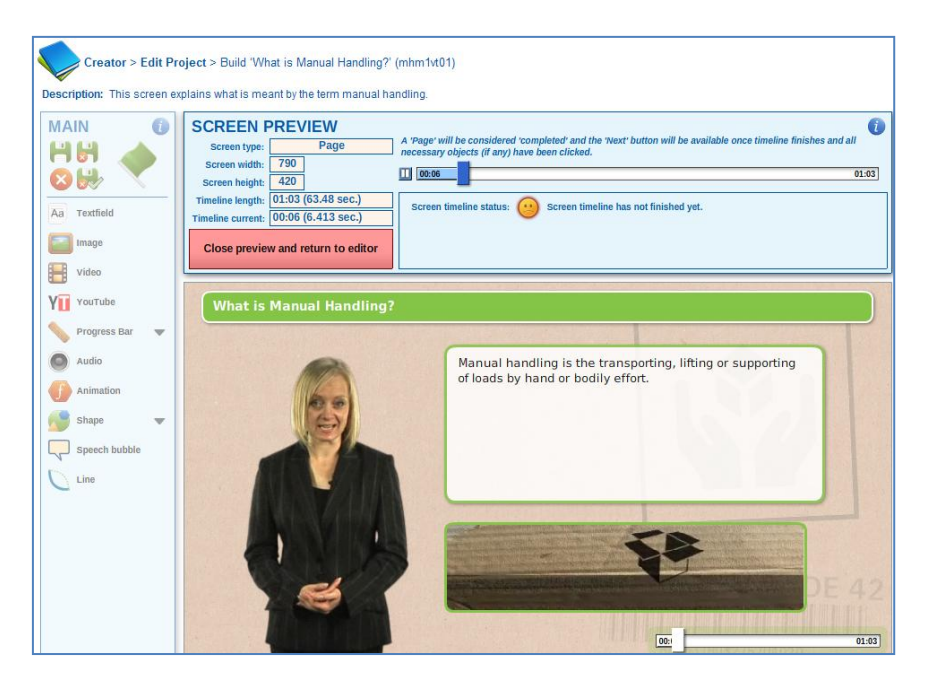